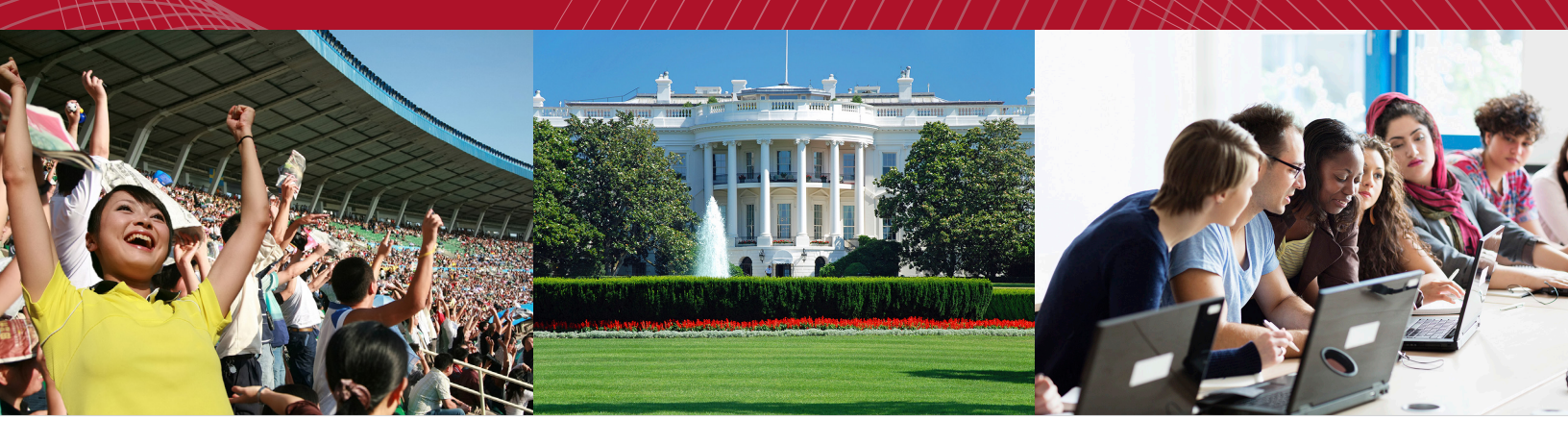

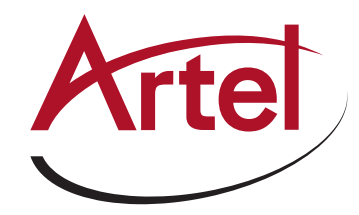

# REMOTELY CONTROL SCANDO HD

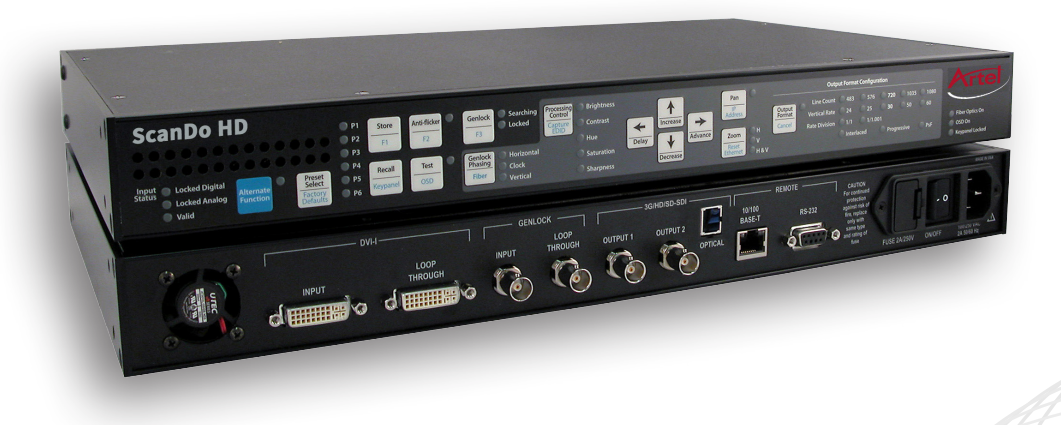

DVI and Analog RGB Computer Video to 3G/HD/SD-SDI Scan Converter with Genlock Input and Fiber Optic Output

Installation and Operations Manual

WWW.ARTEL.COM

| Introduction                                                       |
|--------------------------------------------------------------------|
| Presets Overview                                                   |
| Control via RS-2325                                                |
| DB-9F Connector                                                    |
| RS-232 Communication Parameters                                    |
| Command Formats 5                                                  |
| Command Syntax to Unit 5                                           |
| Response Syntax from Unit 5                                        |
| Remote Command Glossary 6                                          |
| Text Commands 10                                                   |
| Save Text Procedure                                                |
| Retrieve Text Procedure 12                                         |
| Preset Name Procedure 14                                           |
| Control via Ethernet16                                             |
| Getting the IP Address                                             |
| Setting the IP Address 16                                          |
| The Graphical User Interface                                       |
| Connecting to ScanDo HD with a browser                             |
| Graphical User Interface Overview                                  |
| Graphical User Interface Configuration                             |
| Zooming with the Graphical User Interface                          |
| Panning with the Graphical User Interface                          |
| Adjusting Processing Controls with the Graphical User Interface    |
| Managing and Using Presets with the<br>Graphical User Interface 22 |
| Upgrading ScanDo HDs Firmware/GUI24                                |
| Managing Multiple ScanDo HDs 25                                    |
| Troubleshooting 26                                                 |

| Introduction     | ScanDo HD comes equipped with a RS-232 and an standard Ethernet port.                                                                                                    |
|------------------|----------------------------------------------------------------------------------------------------|
|                  | It is suggested that you review the ScanDo HD User's Manual prior to controlling the ScanDo HD from a remote location.                                                                                                    |
| Presets Overview | ScanDo HD ships from the factory with no presets stored.<br>Therefore, it is necessary for the user to store any presets they may desire<br>for this feature to be active.                                                                                                    |
|                  | You may store and recall presets via the RS-232 port or via the intuitive GUI.<br>For RS-232 instructions, please see page 8 of this manual.<br>For ethernet/GUI instructions, please see page 10 of this manual.                                                                                |
|                  | The Preset function stores the current settings based on the current output format timing and DVI input resolution.                                                                                                    |
|                  | <ul> <li>ScanDo HD stores the following information in its Preset memory:</li> <li>The Zoom (H &amp; V size) of the image</li> <li>The Pan (H &amp; V position) of the image</li> <li>All Processing Control Settings (Brightness, Sharpness, etc.)</li> <li>The Anti-Flicker Setting</li> </ul> |
|                  | <b>Note:</b> A preset may not be recalled if the output format and/or the input resolution differs from the output format and/or input resolution saved with the preset.                                                                                                    |

## **DB-9F Connector**

The output connector for the RS-232 port on the ScanDo HD is a DB-9F. The ScanDo HD is DCE and the controlling computer is DTE. The cable connector is shown below:

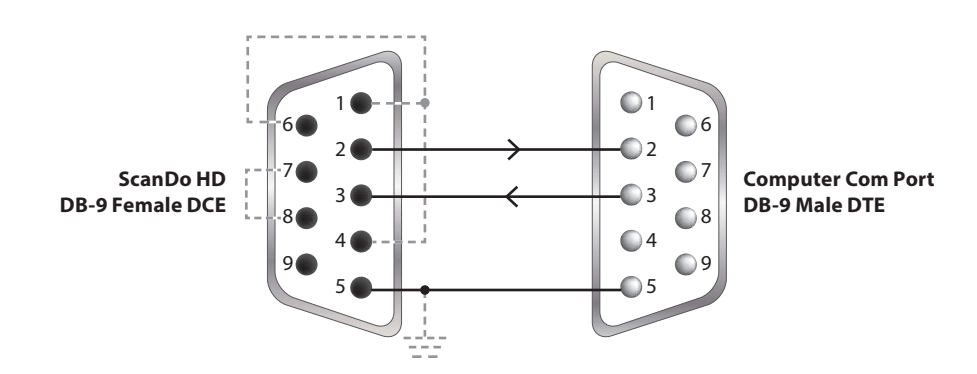

| RS-232<br>Communication<br>Parameters | <ul> <li>The following communication parameters should be observed when connecting to the ScanDo HD via the RS-232 port.</li> <li>19200 Baud</li> <li>8 data bits, no parity, 1 stop bit</li> <li>generic TTY</li> <li>no flow control</li> </ul>                                       |
|---------------------------------------|----------------------------------------------------------------------------------------------------|
| Command Formats                       | <ul> <li>The following command formats should be observed when controlling the ScanDo HD via the RS-232 port.</li> <li>Commands are NOT case sensitive.</li> <li>Illegal commands or commands with illegal parameters have no effect. The unit will return an error message.</li> </ul> |
|                                       | <ul> <li>A carriage return is a carriage return only and does not include a line feed.</li> </ul>                                                                                                    |

## Command Syntax to ScanDo HD

| Legend |                                        |  |  |  |  |
|--------|----------------------------------------|--|--|--|--|
| Ļ      | Carriage Return, no line feed          |  |  |  |  |
| хх     | two letter command                     |  |  |  |  |
| уу     | parameter in decimal                   |  |  |  |  |
| ZZ     | value from 1 to 5 digits<br>in decimal |  |  |  |  |

## Response Syntax from ScanDo HD

| Legend |                                        |  |  |  |  |
|--------|----------------------------------------|--|--|--|--|
| Ę      | Carriage Return, no line feed          |  |  |  |  |
| хх     | two letter command                     |  |  |  |  |
| уу     | parameter in decimal                   |  |  |  |  |
| zz     | value from 1 to 5 digits<br>in decimal |  |  |  |  |

The following table lists the syntax for Remote Protocol Commands:

| Remote Protocol Commands to ScanDo HD |                                     |           |  |  |  |  |  |
|---------------------------------------|-------------------------------------|-----------|--|--|--|--|--|
| Write                                 | rite no parameters or values xx:,با |           |  |  |  |  |  |
|                                       | with values only                    | xx:,zz↩   |  |  |  |  |  |
|                                       | with parameters and values          | xx:yy,zz↩ |  |  |  |  |  |
|                                       | with parameters only                | xx:yy,↩   |  |  |  |  |  |
| Read                                  | no parameters                       | xx:       |  |  |  |  |  |
|                                       | with parameters                     | xx:yy₊┘   |  |  |  |  |  |

The following table lists the response syntax for Remote Protocol Commands:

| <b>Response Syntax From S</b>                                                                                                    | ScanDo HD                                                                                                    |
|----------------------------------------------------------------------------------------------------|----------------------------------------------------------------------------------------------------|
| Welcome message                                                                                                    | ط unit title version compile date compile time المعام المعام |
| Good command,<br>no data back                                                                                                    | حلي ا                                                                                                    |
| Good command,<br>data back                                                                                                    | < <sup>⊥</sup> XX:=ZZ< <sup>⊥</sup> >                                                                                                    |
| Good command,<br>address with data back                                                                                                    | ⊷xx:yy=zz                                                                                                    |
| Illegal 2 letter<br>command                                                                                                    | ب <sup>4</sup> E1با >                                                                                                    |
| Parameter out of range                                                                                                    | جا E2جا >                                                                                                    |
| Syntax Error                                                                                                    | ڊا E3ڊا>                                                                                                    |
| Not valid with current state                                                                                                    | جا E4جا >                                                                                                    |
| Communication Error<br>during reception of<br>command                                                                                                    | ↓E5↓>                                                                                                    |
| Timing Error -<br>previous command not<br>yet serviced                                                                                                    | بE6<br><sup>ب</sup> E6                                                                                                    |
| Hardware Error                                                                                                    | ڊ <sup>1</sup> E7ڊ <sup>1</sup> >                                                                                                    |
| RS-232 port is locked                                                                                                    | جا E8جا >                                                                                                    |
| Resource Limitation                                                                                                    | جا E9جا >                                                                                                    |
| Unit timed out while<br>waiting for a text string<br>to be sent from the<br>remote controller.<br>See the Text Command<br>Section for more<br>information. | <ul> <li>↓E10↔ &gt;</li> </ul>                                                                                                    |

| Remote Command Glossary | Two Letter<br>Command | Parameter <sup>1</sup> | Value <sup>1</sup> | Description                                                                                                    | Available<br>Commands                                                          | Default<br>Value |
|-------------------------|-----------------------|------------------------|--------------------|----------------------------------------------------------------------------------------------------|--------------------------------------------------------------------------------|------------------|
| Analog Image Align      | aa                    | none                   | none               | Runs the procedure to<br>automatically align the<br>analog input with the top<br>line and left edge of the<br>active area of video | write                                                                          | -                |
| Antiflicker             | af                    | 0                      | none               | Antiflicker level,<br>automatically selected by<br>the video processor                                                             | read & write<br>Note:<br>To write, use the<br>parameter and<br>value as shown. | 0                |
|                         |                       | 1                      | 1                  | Manual Antiflicker Level 1                                                                                                    |                                                                                |                  |
|                         |                       |                        | 2                  | Manual Antiflicker Level 2                                                                                                    |                                                                                |                  |
|                         |                       |                        | 3                  | Manual Antiflicker Level 3                                                                                                    | To read. do                                                                    |                  |
|                         |                       |                        | 4                  | Manual Antiflicker Level 4                                                                                                    | not enter any                                                                  |                  |
|                         |                       |                        | 5                  | Manual Antiflicker Level 5                                                                                                    | parameters<br>after the colon.                                                 |                  |
|                         |                       |                        | 6                  | Manual Antiflicker Level 6                                                                                                    |                                                                                |                  |
|                         |                       |                        | 7                  | Manual Antiflicker Level 7                                                                                                    |                                                                                |                  |
|                         |                       |                        | 8                  | Manual Antiflicker Level 8                                                                                                    |                                                                                |                  |
| Center Horizontally     | ch⁵                   | none                   | none               | Centers the output image in the horizontal direction                                                                               | write                                                                          | -                |
| Erase Preset            | cp <sup>7</sup>       | none                   | 1                  | Erases Preset 1                                                                                                    | write                                                                          | -                |
|                         |                       |                        | 2                  | Erases Preset 2                                                                                                    |                                                                                |                  |
|                         |                       |                        | 3                  | Erases Preset 3                                                                                                    |                                                                                |                  |
|                         |                       |                        | 4                  | Erases Preset 4                                                                                                    |                                                                                |                  |
|                         |                       |                        | 5                  | Erases Preset 5                                                                                                    |                                                                                |                  |
|                         |                       |                        | 6                  | Erases Preset 6                                                                                                    |                                                                                |                  |
| Center Vertically       | CV <sup>5</sup>       | none                   | none               | Centers the output image in the vertical direction                                                                                 | write                                                                          | -                |
| On Screen Display       | ds                    | none                   | 0                  | On Screen Display is Off                                                                                                    | read                                                                           | -                |
|                         |                       |                        | 1                  | On Screen Display is On                                                                                                    |                                                                                |                  |
| EDID                    | ed                    | none                   | 0                  | EDID will come from the<br>loopthrough monitor<br>if attached or from the<br>ScanDo HD if it is not.                               | read & write                                                                   | 0                |
|                         |                       |                        | 1                  | The EDID always comes<br>from the ScanDo HD                                                                                        |                                                                                |                  |
| Fan                     | fm                    | none                   | 0                  | Fan Always On                                                                                                    | read & write                                                                   | 0                |
|                         |                       |                        | 1                  | Automatic:<br>On at 54° C, Off at 49° C                                                                                            |                                                                                |                  |
| Genlock Status          | gs                    | none                   | 0                  | Not in Genlock Mode                                                                                                    | read                                                                           | -                |
|                         |                       |                        | 1                  | Searching for Genlock<br>signal                                                                                                    |                                                                                |                  |
|                         |                       |                        | 2                  | Locked to valid Genlock<br>input signal                                                                                            |                                                                                |                  |
| Image Freeze            | if                    | none                   | 0                  | Live display on the output                                                                                                    | read & write                                                                   | 0                |
|                         |                       |                        | 1                  | Input image frozen on the output                                                                                                   |                                                                                |                  |

| Remote Command Glossary        | Two Letter<br>Command | Parameter <sup>1</sup> | Value <sup>1</sup> | Description                                                                               | Available<br>Commands | Default<br>Value |
|--------------------------------|-----------------------|------------------------|--------------------|-------------------------------------------------------------------------------------------|-----------------------|------------------|
| Input Status                   | in                    | none                   | 0                  | Not locked to an input<br>signal                                                          | read                  | -                |
|                                |                       |                        | 1                  | Locked to digital input,<br>but input is not valid                                        |                       |                  |
|                                |                       |                        | 2                  | Locked to a valid digital input signal                                                    |                       |                  |
|                                |                       |                        | 3                  | Locked to an analog<br>input, but input is not<br>valid                                   |                       |                  |
|                                |                       |                        | 4                  | Locked to a valid analog input                                                            |                       |                  |
| Input Resolution Properties    | ir                    | 0                      | 0 to 2048          | Horizontal input resolution in pixels                                                     | read                  | -                |
|                                |                       | 1                      | 0 to 2048          | Vertical input resolution in lines                                                        | _                     |                  |
|                                |                       | 2                      | 0 to 8510          | Input vertical refresh rate<br>in Hz/100                                                  | _                     |                  |
|                                |                       | 3                      | 0                  | Input scan format is interlaced (I)                                                       |                       |                  |
|                                |                       |                        | 1                  | Input scan format is<br>progressive segmented<br>frame( PsF)                              |                       |                  |
|                                |                       |                        | 2                  | Input scan format is progressive (P)                                                      |                       |                  |
| Input Selection Mode           | is                    | none                   | 0                  | Input automatically<br>selected with a<br>preference given to the<br>digital input        | read & write          | 0                |
|                                |                       |                        | 1                  | Input forced to digital                                                                   |                       |                  |
|                                |                       |                        | 2                  | Input forced to analog                                                                    |                       |                  |
| Analog Auto Adjust             | la                    | none                   | 0                  | Unit does not perform<br>analog auto adjust when<br>input switches between<br>resolutions | read & write          | 0                |
|                                |                       |                        | 1                  | Unit performs analog<br>auto adjust when input<br>switches between<br>resolutions         |                       |                  |
| Front Panel & RS-232 Port Lock | lk <sup>3</sup>       | 0                      | 0                  | Unlock Front Panel                                                                        | read & write          | 0                |
|                                |                       |                        | 1                  | Lock Front Panel                                                                          |                       |                  |
|                                |                       | 1                      | 0                  | Unlock RS-232 Port                                                                        |                       |                  |
|                                |                       |                        | 1                  | Lock RS-232 Port                                                                          |                       |                  |
| Last Used Preset               | lp                    | none                   | 0                  | No preset was used since the unit was powered on                                          | read                  | -                |
|                                |                       |                        | 1                  | Last preset used: #1                                                                      | ]                     |                  |
|                                |                       |                        | 2                  | Last preset used: #2                                                                      | ]                     |                  |
|                                |                       |                        | 3                  | Last preset used: #3                                                                      | ]                     |                  |
|                                |                       |                        | 4                  | Last preset used: #4                                                                      | ]                     |                  |
|                                |                       |                        | 5                  | Last preset used: #5                                                                      |                       |                  |
|                                |                       |                        | 6                  | Last preset used: #6                                                                      | ]                     |                  |

## **Remote Command Glossary**

LED Test Mod

Output Format

| ary | Two Letter<br>Command | Parameter <sup>1</sup> | Value <sup>1</sup> | Description                                                                      | Available<br>Commands | Default<br>Value          |
|-----|-----------------------|------------------------|--------------------|----------------------------------------------------------------------------------|-----------------------|---------------------------|
| ode | lt                    | none                   | 0                  | LED test mode off                                                                | read & write          | 0                         |
|     |                       |                        | 1                  | LED test mode on                                                                 |                       |                           |
| nat | of                    | none                   | 0                  | NTSC                                                                             | read & write          | 14                        |
|     |                       |                        | 1                  | PAL                                                                              |                       |                           |
|     |                       |                        | 2                  | 720p, 60 Hz                                                                      |                       |                           |
|     |                       |                        | 3                  | 720p, 59.94 Hz                                                                   |                       |                           |
|     |                       |                        | 4                  | 720p, 50 Hz                                                                      |                       |                           |
|     |                       |                        | 5                  | 720p, 30 Hz                                                                      |                       |                           |
|     |                       |                        | 6                  | 720p, 29.97 Hz                                                                   |                       |                           |
|     |                       |                        | 7                  | 720p, 25 Hz                                                                      |                       |                           |
|     |                       |                        | 8                  | 720p, 24 Hz                                                                      |                       |                           |
|     |                       |                        | 9                  | 720p, 23.98 Hz                                                                   |                       |                           |
|     |                       |                        | 10                 | 1035i, 60 Hz                                                                     |                       |                           |
|     |                       |                        | 11                 | 1035i, 59.94 Hz                                                                  |                       |                           |
|     |                       |                        | 12                 | 1080i, 60 Hz                                                                     |                       |                           |
|     |                       |                        | 13                 | 1080p, 60 Hz                                                                     |                       |                           |
|     |                       |                        | 14                 | 1080i, 59.94 Hz                                                                  |                       |                           |
|     |                       |                        | 15                 | 1080p, 59.95 Hz                                                                  |                       |                           |
|     |                       |                        | 16                 | 1080i, 50 Hz                                                                     |                       |                           |
|     |                       |                        | 17                 | 1080p, 50 Hz                                                                     |                       |                           |
|     |                       |                        | 18                 | 1080p, 30 Hz                                                                     |                       |                           |
|     |                       |                        | 19                 | 19 1080psf, 30 Hz                                                                |                       |                           |
|     |                       |                        | 20                 | 1080p, 29.97 Hz                                                                  |                       |                           |
|     |                       |                        | 21                 | 1080psf, 29.97 Hz                                                                |                       |                           |
|     |                       |                        | 22                 | 1080p, 25 Hz                                                                     |                       |                           |
|     |                       |                        | 23                 | 1080psf, 25 Hz                                                                   |                       |                           |
|     |                       |                        | 24                 | 1080p, 24 Hz                                                                     |                       |                           |
|     |                       |                        | 25                 | 1080psf, 24 Hz                                                                   |                       |                           |
|     |                       |                        | 26                 | 1080p, 23.98 Hz                                                                  |                       |                           |
|     |                       |                        | 27                 | 1080psf, 23.98 Hz                                                                |                       |                           |
| put | ор                    | none                   | 0                  | Turn the optical output off                                                      | read & write          | 0                         |
|     |                       |                        | 1                  | Turn the optical output on                                                       |                       |                           |
| ols | рс                    | 0                      | 0 to 256           | Sets the Brightness.<br>Scales to -1 to +1 in 0.0078<br>increments               | read & write          | 128, Scales<br>to 0       |
|     |                       | 1 0 to                 | 0 to 256           | Sets the Contrast. Scales to<br>-2 to +2 in 0.0156 increments                    |                       | 119, Scales<br>to -0.1348 |
|     |                       | 2                      | 0 to 719           | Sets the Hue angle from<br>0° to 359.5° in increments<br>of 0.5°                 |                       | 0                         |
|     |                       | 3                      | 0 to 150           | Sets the Saturation.<br>Scales to 0.00 to 1.50 in<br>increments of 0.01          |                       | 100, Scales<br>to 1.00    |
|     |                       | 4                      | 0 to 16            | Sets the Sharpness in 16<br>steps starting with (0), no<br>sharpness enhancement |                       | 0                         |

Optical Output

**Processing Controls** 

| Remote Command Glossary  | Two Letter<br>Command | Parameter <sup>1</sup> | Value <sup>1</sup> | Description                                                                                                    | Available<br>Commands                                                                                                    | Default<br>Value |
|--------------------------|-----------------------|------------------------|--------------------|----------------------------------------------------------------------------------------------------|----------------------------------------------------------------------------------------------------|------------------|
| Preset Information       | pe                    | none                   | 192-255            | Returns the Preset Empty<br>flag byte. Each bit repre-<br>sents a preset. A one (1)<br>indicates a preset is empty<br>and a zero (0)<br>indicates a preset is stored.<br>The bits are mapped to the<br>presets as follows:<br>bit 0 = Preset 1<br>bit 1 = Preset 2<br>bit 2 = Preset 3<br>bit 3 = Preset 4<br>bit 4 = Preset 5<br>bit 5 = Preset 6<br>bit 6 = Reserved, set to 1<br>bit 7 = Reserved, set to 1 | read<br>Note: The<br>value that<br>is returned<br>is a decimal<br>number that<br>must be<br>converted<br>to a binary<br>number in<br>order to<br>decode the<br>individual<br>bits. |                  |
| Pan                      | pn ⁵                  | 0                      | 1-5                | Pans output image up by 1,<br>2, 3, 4 or 5 step(s) at a time                                                                                                    | write                                                                                                    | -                |
|                          |                       | 1                      | 1-5                | Pans output image down by 1, 2, 3, 4 or 5 step(s) at a time                                                                                                    |                                                                                                    |                  |
|                          |                       | 2                      | 1-5                | Pans output image left by 1,<br>2, 3, 4 or 5 step(s) at a time                                                                                                    |                                                                                                    |                  |
|                          |                       | 3                      | 1-5                | Pans output image right by<br>1, 2, 3, 4 or 5 step(s) at a time                                                                                                    | •                                                                                                    |                  |
| Pan - Fixed Position     | qd ⁵                  | 0                      | none               | Move image to upper right                                                                                                    | write                                                                                                    | -                |
|                          |                       | 1                      | ]                  | Move image to upper left                                                                                                    |                                                                                                    |                  |
|                          |                       | 2                      | 1                  | Move image to lower left                                                                                                    |                                                                                                    |                  |
|                          |                       | 3                      | 1                  | Move image to lower right                                                                                                    |                                                                                                    |                  |
| Recall Presets           | rp <sup>4</sup>       | none                   | 1                  | Recalls Preset 1                                                                                                    | write                                                                                                    | -                |
|                          |                       |                        | 2                  | Recalls Preset 2                                                                                                    |                                                                                                    |                  |
|                          |                       |                        | 3                  | Recalls Preset 3                                                                                                    |                                                                                                    |                  |
|                          |                       |                        | 4                  | Recalls Preset 4                                                                                                    |                                                                                                    |                  |
|                          |                       |                        | 5                  | Recalls Preset 5                                                                                                    |                                                                                                    |                  |
|                          |                       |                        | 6                  | Recalls Preset 6                                                                                                    |                                                                                                    |                  |
| Store Presets            | sp                    | none                   | 1                  | Stores Preset 1                                                                                                    | write                                                                                                    | -                |
|                          |                       |                        | 2                  | Stores Preset 2                                                                                                    |                                                                                                    |                  |
|                          |                       |                        | 3                  | Stores Preset 3                                                                                                    |                                                                                                    |                  |
|                          |                       |                        | 4                  | Stores Preset 4                                                                                                    |                                                                                                    |                  |
|                          |                       |                        | 5                  | Stores Preset 5                                                                                                    |                                                                                                    |                  |
|                          |                       |                        | 6                  | Stores Preset 6                                                                                                    |                                                                                                    |                  |
| Restore Factory Defaults | sr                    | none                   | none               | Reset ScanDo HD to<br>Factory Defaults                                                                                                    | write                                                                                                    | -                |
| Temperature              | tm                    | none                   | none               | Returns the internal<br>ambient temperature of the<br>unit in degrees Celsius                                                                                                    | read                                                                                                    | -                |

#### **Remote Command Glossary**

**Test Patterns** 

Unit Information

4:3 Center Cut Zoom

Zoom to Fit

Zoom to Fit Geometrically Correct

Zoom

| Two Letter<br>Command | Parameter <sup>1</sup> | Value <sup>1</sup> | Description                                                                                                  | Available<br>Commands | Default<br>Value |
|-----------------------|------------------------|--------------------|----------------------------------------------------------------------------------------------------|-----------------------|------------------|
| tp                    | none                   | 0                  | Live video, no test pattern                                                                                  | read & write          | -                |
|                       |                        | 1                  | 100% Color Bars                                                                                              |                       |                  |
|                       |                        | 2                  | 75% Color Bars                                                                                               |                       |                  |
| vn                    | none                   | none               | Return unit model name<br>with firmware version num-<br>ber, date and time                                   | read                  | -                |
| ZC <sup>5, 6</sup>    | none                   | none               | 4:3 center cut zoom. Used<br>when the output format is<br>4:3 (Standard Definition)<br>and the input is 16:9 | write                 | -                |
| zf <sup>5</sup>       | none                   | none               | The input image is<br>stretched to the limits of<br>the output raster in H & V                               | write                 |                  |
| zg <sup>5</sup>       | none                   | none               | The input image appears geometrically correct in the output raster                                           | write                 |                  |
| zm ⁵                  | 0                      | 0                  | Zoom up in H direction                                                                                       | write                 | -                |
|                       |                        | 1                  | Zoom down in H direction                                                                                     |                       |                  |
|                       | 1                      | 0                  | Zoom up in V direction                                                                                       |                       |                  |
|                       |                        | 1                  | Zoom down in V direction                                                                                     |                       |                  |
|                       | 2                      | 0                  | Zoom up H & V together                                                                                       |                       |                  |
|                       |                        | 1                  | Zoom down H & V together                                                                                     |                       |                  |

1 All numbers are decimal

- 2 A command that is issued with a parameter that exceeds the limits of the move range will cause the image to move to its limit.
- 3 An "E4" error message received after sending this command means that the output format is currently being set from the ScanDo HD front panel and the command will not be processed.
- 4. An "E4" error message received after sending this command indicates that the preset being recalled is empty. An "E7" error message received after sending this command indicates a memory failure.
  - An "E9" error message received after sending this command indicates a video processor resource limit.
- 5. An "E9" error message received after sending this command indicates a video processor resource limit.
- This command is only applicable to Standard Definition output formats and will return an "E4" error message if executed while the unit is configured to output a High Definition signal.
- 7. An "E7" error message received after sending this command indicates a memory failure. The preset was not completely erased.
- 8. When the input display is frozen, most of ScanDo HDs functions are prohibited. The image freeze is meant to be used when switching from one input resolution to another or when switching between an analog input and a digital input. The unit will block the video processor from changing any parameters that will affect the output video.

#### Introduction

Commands to save and recall text strings to the microcontroller's EEPROM are a new addition to the standard ScanDo protocol and are included for the first time in ScanDo HD. While the text commands are very similar to the standard user commands, the Text Command Protocol is unique to the text commands. The commands to put ScanDo HD in text mode can be found below:

#### **Text Commands**

| Two Letter<br>Command | Sring to<br>Access <sup>1</sup> | Number of<br>Characters<br>in String <sup>1</sup> | Description                                                                                          |
|-----------------------|---------------------------------|---------------------------------------------------|----------------------------------------------------------------------------------------------------|
| sn                    | 1-6                             | 1-16                                              | Saves the preset name up to 16 characters for presets 1 through 6 in the EEPROM                      |
| rn                    | 1-6                             | 1-29                                              | Recalls the preset name from the EEPROM for presets 1 through 6                                      |
| su                    | 1-4                             | 1-128                                             | Saves a user's text string of up to 128 ASCII characters in the EEPROM in one of four segments       |
| ru                    | 1-4                             | 1-128                                             | Retrieves a user's text string of up to 128 ASCII characters from the EEPROM in one of four segments |

1 All numbers are decimal

All commands are case insensitive.

Illegal commands or commands with illegal parameters have no effect and the unit will return an error message.

Text save commands are structured to follow the syntax of a user write command with parameters and values where the string being accessed is the parameter and the number of ASCII characters in that string is the value.

Text retrieve commands follow the syntax of a user read command with parameters where the string to be accessed is the parameter.

| Save Text Procedure | The procedure for a save text command is as follows:                                                                                                    |
|---------------------|----------------------------------------------------------------------------------------------------|
|                     | 1) The remote controller sends the storage command with the string to store and the number of characters in the string.                                                                                                    |
|                     | 2) The ScanDo HD puts the remote port in "text" mode and sends out a ready<br>message where it repeats the command, the string number and the number<br>of characters in the string.                                                                                                    |
|                     | 3) The remote controller receives the ready message and then sends the string. The string can contain any ASCII character including a carriage return.                                                                                                    |
|                     | 4) The ScanDo HD counts the number of characters specified in the initial<br>storage command and if the incoming characters equal the number of<br>characters specified in the initial storage command, the ScanDo HD stores<br>the string in EEPROM, padding any characters left out of the 128 maximum<br>with the Hex value of 0xff. |
|                     | 5) The ScanDo HD sends an acknowledgement to the remote controller and puts the remote port back into regular command mode.                                                                                                    |

## Example of a Successful Storage Procedure

| Sent From:        | Protocol:                             |
|-------------------|---------------------------------------|
| Remote Controller | su:2,37 ↩                             |
| ScanDo HD         | ← <sup>1</sup> su:2=37                |
| Remote Controller | Configured by Joe Cool, June 29, 2007 |
| ScanDo            | < <u>ل</u> >                          |

## Example of a Failed Storage Procedure

| Sent From:                  | Protocol:              |
|-----------------------------|------------------------|
| Remote Controller           | su:2,37 ↩              |
| ScanDo HD                   | < <sup>⊥</sup> su:2=37 |
| Remote Controller           | Configured by          |
| ScanDo<br>(after 5 seconds) | حاء E10 حلَّه          |

| Remotely Control ScanDo HD | Text Commands                                                                                                    |
|----------------------------|----------------------------------------------------------------------------------------------------|
|                            |                                                                                                    |
| Retrieve Text Procedure    | The procedure for a retrieve text command is as follows:                                                                                                    |
|                            | 1) The remote controller sends the retrieve command with the particular string to be retrieved.                                                                                                    |
|                            | 2) The ScanDo HD returns the command, the selected string, the number<br>of characters in the string followed by an equal sign and then the text string<br>itself. The last two characters of the response will be a carriage return<br>and a prompt. |
|                            |                                                                                                    |

## Example of a Successful Retrieve Procedure

| Sent From:        | Protocol:                                         |
|-------------------|---------------------------------------------------|
| Remote Controller | ru:2 🗸                                            |
| ScanDo HD         | د ru:2=37=Configured by Joe Cool, June 29, 2007 د |

## Example of a Failed Storage Procedure

| Sent From:        | Protocol: |
|-------------------|-----------|
| Remote Controller | ru:2 ↓    |
| ScanDo HD         |           |

### **Preset Name Procedure**

Storing the preset names will function as stated in the Save Text Procedure section of this manual.

Presets can only be named if the preset configuration has already been saved. An E4 error message will be returned if the user tries to name an empty preset.

**Note:** If the remote controller does not respond to the ScanDo HD with the completed string within 5 seconds, the ScanDo will send an E10 error message indicating that it has timed out.

### Example of a Successful Preset Name Procedure

| Retrieving | а | Preset | Name  |
|------------|---|--------|-------|
|            |   | Proc   | edure |

Sent From:Protocol:Remote Controllersn:6,13 ↓ScanDo HD↓ sn:6=13 ↓ ▷Remote ControllerWeather Map 4ScanDo HD↓ ▷

Retrieving a preset name differs from other retrieval commands in that the response to the user will contain the preset name along with the output format and input resolution of the preset. This information is separated by the delimiter ~

The format is: rn:x=yy=preset name~aa~bbbb~cccc ↔

| x = the preset position |
|-------------------------|
|-------------------------|

| yy = the strings' character | count |
|-----------------------------|-------|
|-----------------------------|-------|

| aa   | = the output format value as specified in the |
|------|-----------------------------------------------|
|      | Output Format command (of) in the             |
|      | Remote Command Gloassary.                     |
| bbbb | = the active horizontal pixels in the input   |

cccc = the active vertical lines in the input

Note: If an attempt is made to recall a preset name from a preset that is empty (no settings have been stored), the ScanDo HD will send back the following response: rn:6=0= ↔

If the preset itself has been stored, but the name has not, then the response back from the ScanDo HD will be similar to: rn:6=12=~4~1280~1024 (

Example of a Successful Preset Name Retrieval

| Sent From:        | Protocol:                                                 |
|-------------------|-----------------------------------------------------------|
| Remote Controller | rn:6 🗸                                                    |
| ScanDo HD         | <ul> <li>↓ rn:6=25=Weather Map 4~13~1024~768 ↔</li> </ul> |

This page intentionally left blank.

## **Control via Ethernet**

| IP Addre | ess But | ton Opei | ration |
|----------|---------|----------|--------|
|          |         |          |        |

| View the IP Address | Alternate<br>Function | then | Pan<br>IP<br>Address       |
|---------------------|-----------------------|------|----------------------------|
| Reset Ethernet Port | Alternate<br>Function | then | Zoom<br>Reset<br>Ethernet  |
| Change Value        | <b>h</b><br>Increase  | or   | Decrease                   |
| Move Cursor         | <b>Delay</b>          | or   | Advance                    |
| Save Changes        | Alternate<br>Function | then | Pan<br>IP<br>Address       |
| Cancel Changes      | Alternate<br>Function | then | Output<br>Format<br>Cancel |

| Connecting to the Ethernet Port                                                                                        | The rear panel Ethernet port will accept a standard 10/100 Base-T Ethernet connection. The unit will automatically adjust to either speed from the hub, switch or router that it is connected to.                                                                                                    |
|----------------------------------------------------------------------------------------------------|----------------------------------------------------------------------------------------------------|
|                                                                                                    | The default setting for the unit is to accept an IP address from the router to which it is connected. This is referred to as <b>DHCP</b> mode.                                                                                                    |
| Viewing and Setting<br>the IP Address                                                                                  | To see the IP settings the unit has acquired from the router after the connection<br>is made, <b>ensure that the On Screen Display is enabled</b> and press the ALTERNATE<br>FUNCTION button and then the IP ADDRESS button. ScanDo HDs IP address will<br>appear on-screen for 30 seconds.                              |
|                                                                                                    | <b>Note:</b> that it is possible to interrupt a user connected to the ScanDo HD via the ethernet port if you view and/or change the network settings.                                                                                                    |
|                                                                                                    | If you connect the ethernet cable after you have powered on your ScanDo HD, you may have reset the ethernet port by pressing the ALTERNATE FUNCTION and then the RESET ETHERNET button.                                                                                                    |
|                                                                                                    | Once the ScanDo HD is connected, launch the browser on your PC.<br>In the Address bar of the browser enter the IP address of the unit.<br>For example: http://192.168.1.54                                                                                                    |
|                                                                                                    | You will now see the control screen of the ScanDo HD. For more information on the ScanDo HDs Graphical User Interface, please see page 18 of this manual.                                                                                                    |
| tton Operation                                                                                                    | <b>Note:</b> It is important that your browser have Java Runtime Environment version 1.6 (JRE 6) or later installed. This is normally standard on most browsers. However, the latest version of Java can be downloaded at: java.sun.com. Macintosh users can download Java Runtime Environment from developer.apple. com |
| IressAlternate<br>FunctionthenPan<br>IP<br>AddressPortAlternate<br>Functionthen $\overline{Zoom}$<br>Reset<br>Function | <b>Setting the IP Address:</b><br>If the current network configuration is not displayed, press ALTERNATE FUNCTION<br>and then the IP ADDRESS button to display the network settings. Press<br>ALTERNATE FUNCTION and then the IP ADDRESS button again to enter Edit mode.                                                |
| ▲ or ▲                                                                                                    | Use the UP or DOWN arrow keys to enable/disable DHCP mode.                                                                                                    |
| Decrease Decrease Decrease                                                                                             | <b>With DHCP disabled:</b><br>If DHCP mode is disabled, you may use the LEFT or RIGHT arrows to move<br>the cursor. To change a value, use the UP or DOWN arrow keys.                                                                                                    |
| Alternate<br>Function then Pan<br>IP<br>Address                                                                        | To save changes, press the ALTERNATE FUNCTION button and then the IP ADDRESS button.                                                                                                    |
| S Alternate<br>Function then Comput<br>Cancel                                                                          | To cancel your changes, press the ALTERNATE FUNCTION button and then the CANCEL button.                                                                                                    |
|                                                                                                    | <b>Note:</b> If no keys are pressed for 30 seconds, ScanDo HD will exit "Edit Mode" without saving your changes.                                                                                                    |

## **Control via Ethernet**

#### Connecting to the GUI (Graphical User Interface)

When ScanDo HD is connected to the network via ethernet, you may take control via the Graphical User Interface (GUI).

A web browser with Java version 1.6 (JRE 6) or later is required to utilize the GUI. For more information about browser requirements please refer to the "Browser Requirements" section below.

To connect to the GUI, you will need to know the IP address of the ScanDo HD you wish to communicate with. If you do not have this information, please follow the instructions on page 14 of this manual.

Connect by entering your ScanDo HDs IP address into your browser. For example: http://192.168.1.57

After entering the IP address, you will receive the following screen:

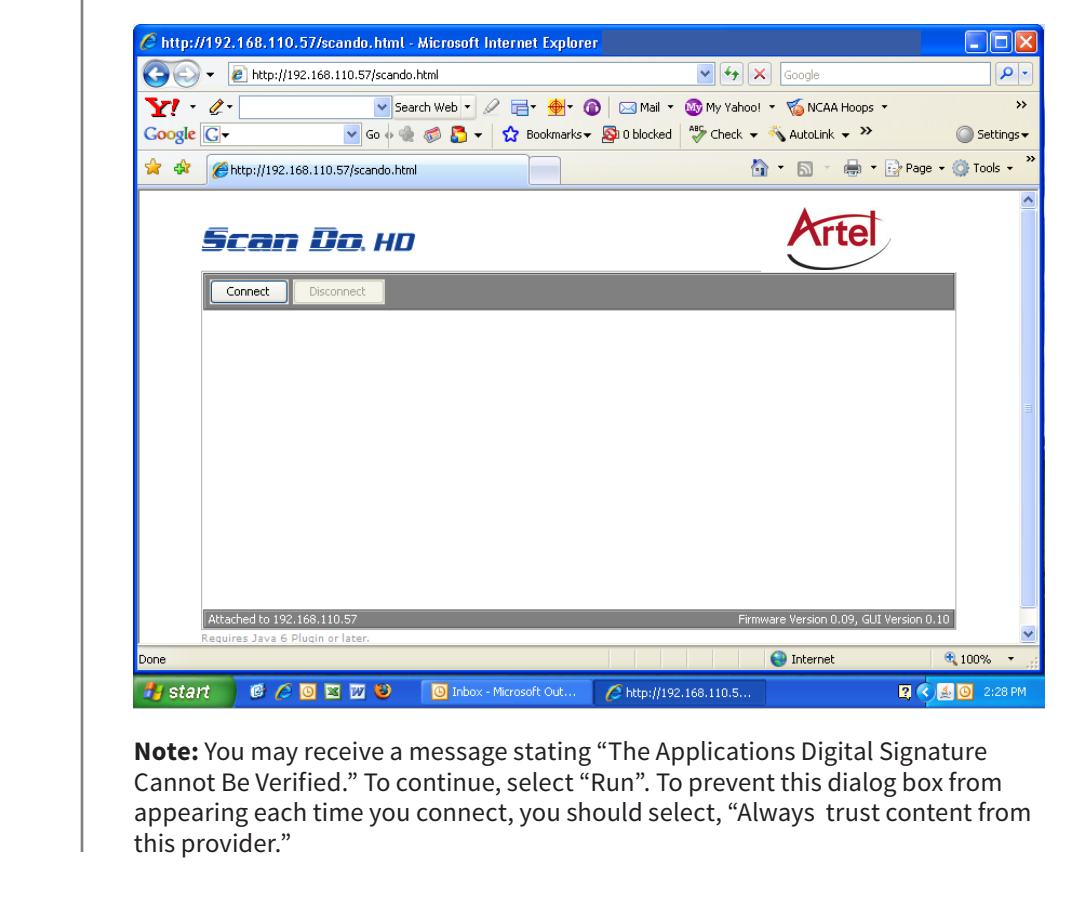

Click "Connect" to connect to your ScanDo HD.

**Browser Requirements** 

ScanDo HD is designed to work with standard software commonly available on most modern PC's and Macs:

Internet Explorer 6 or later. Firefox 1.5 or later. Safari 2.0 or later. Netscape 8 or later.

Java Runtime Environment version 1.6 (JRE 6) or later.

The GUI at a Glance

Once you have connected to your ScanDo HD, you should see the GUI interface represented below.

Use the key on the next page for GUI functionality descriptions

## ScanDo<sup>®</sup> HD

| Connect Disconnect Check For U                                                                                         | Jpdates Upgrade Firmware Upgrade GUI Configure GUI   |
|----------------------------------------------------------------------------------------------------|------------------------------------------------------|
| Output Resolution Anti-Flicker Filter Test Par                                                                         | ttern Input Select Image Freeze                      |
| 1080 / 59.94 / i 🗘 Auto 🗘 Input                                                                                        | Source 🗧 💿 Auto Select 🔘 Freeze                      |
| 6 7                                                                                                    | 8 Force Digital O Unfreeze                           |
|                                                                                                    | Force Analog                                         |
|                                                                                                    | Pan                                                  |
| Full Screen                                                                                                    | H Center                                             |
|                                                                                                    |                                                      |
| H V H+V 4:3 Center-Cut                                                                                                 |                                                      |
| $\mathbf{v}$ $\mathbf{v}$ $\mathbf{v}$                                                                                 | $\overline{\mathbf{v}}$                              |
| Ceometric Correct                                                                                                    | V Center                                             |
| Image Processing                                                                                                    | Presets                                              |
| Brightness: - + Default                                                                                                | P1 P1 In: 1024x768 P4                                |
| Contrast:                                                                                                    | Out: 1035 / 59.94 / i                                |
| Saturation: - + Default                                                                                                | P2 P5                                                |
| Hue: - + Default                                                                                                    | P3 P6                                                |
| Sharpness: - + Default                                                                                                 | Last Preset Used: None                               |
| B                                                                                                    | Save Config Erase Config Restore Factory Defaults    |
| Current Status of Unit                                                                                                 |                                                      |
| Input Signal: Digital, Locked and Valid Genlock Status                                                                 | Off Fiber Output Status:Off                          |
| Input Resolution: 1920x1080 / 60.00 / p Anti-Flicker Filt                                                              | ter: Auto: N/A OSD Status: On                        |
| Output Resolution: 1080 / 59.94 / i Internal Temp.                                                                     | "C: 33 Keypanel: Unlocked                            |
|                                                                                                    |                                                      |
| <b>16</b> ched to 192.168.110.88                                                                                       | Model 1298, Firmware Version 1.00, GUI Version 2.123 |
| Requires Java Runtime Environment (JRE) 6                                                                              | os for this application.                             |
| 2016 Artel Video Systems. All Rights Re <del>se</del> rved<br>can Do is a registered trademark of Artel Video Systems. |                                                      |
| rivacy Policy   Terms of Use                                                                                           |                                                      |

rtel

## **Control via Ethernet**

| The GUI at a Glance | <b>1</b> Disconnects your browser from the ScanDo HD.                                      |
|---------------------|--------------------------------------------------------------------------------------------|
|                     | <b>2</b> Directs you to scandohd.tv to review and download the latest updates.             |
|                     | <b>3</b> Allows you to upgrade ScanDo HDs firmware.                                        |
|                     | 4 Allows you to upgrade ScanDo HDs GUI.                                                    |
|                     | 5 Allows you to configure your GUI's functionality.<br>See Page 18 for more instructions.  |
|                     | 6 Quickly choose your output resolutions.                                                  |
|                     | 7 Easily select your Antiflicker level.                                                    |
|                     | 8 Generate test patterns.                                                                  |
|                     | 9 Allows you to force the input as digital or analog.                                      |
|                     | 10 Allows you to freeze the output image                                                   |
|                     | <b>1</b> Zoom Controls. See Page 18 for more instructions.                                 |
|                     | Pan Controls. See Page 19 for more instructions.                                           |
|                     | B Image Processing Controls. See Page 19 for more instructions.                            |
|                     | Preset Controls. See Page 20 for more instructions.                                        |
|                     | <b>15</b> Current Status of your ScanDo HD.                                                |
|                     | 16 The IP address of the ScanDo HD you are controlling                                     |
|                     | A convenient link for you to download the latest version of Java Runtime Environment (JRE) |
|                     | 18 Your ScanDo HDs current firmware and GUI versions.                                      |

## **Control via Ethernet**

## **GUI** Configuration

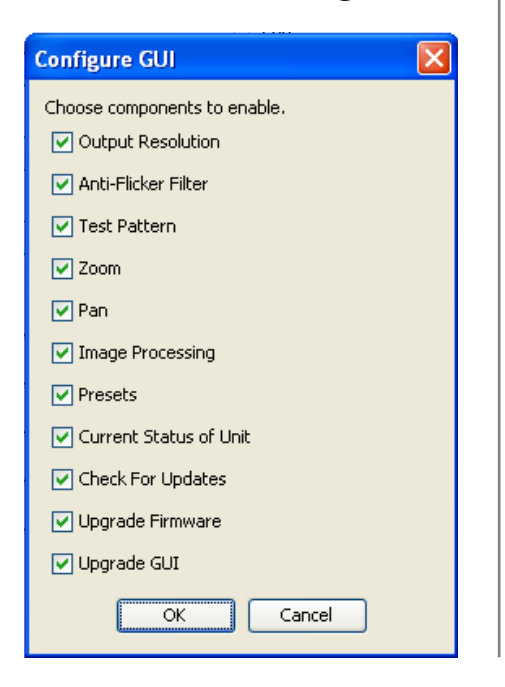

### **Zoom Controls**

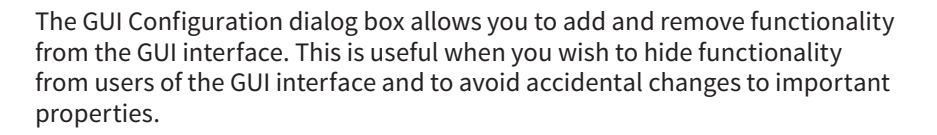

**Note:** The ScanDo HD does not employ rights management. A user can connect to the GUI, enable a feature and change its properties.

If you wish to restrict GUI access to specific users and/or groups, your IT department may be able to help. Ask them about IP to IP restrictions, rights and pools that can be enabled within your LAN's router.

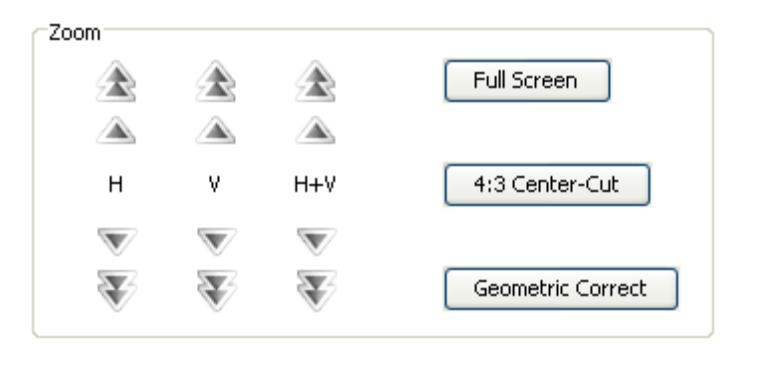

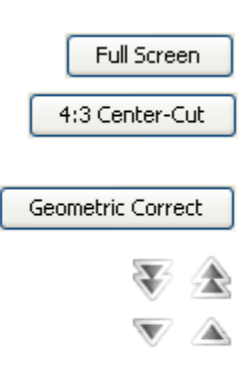

This will Zoom your output to full screen and will not maintain the aspect ratio.

This will use 4:3 Center Cut Zooming, used when the output format is 4:3 (Standard Definition) and the input is 16:9

This will render your image geometrically correct in the output raster.

Use these buttons for coarse increments.

Use these button for fine increments.

## Pan Controls

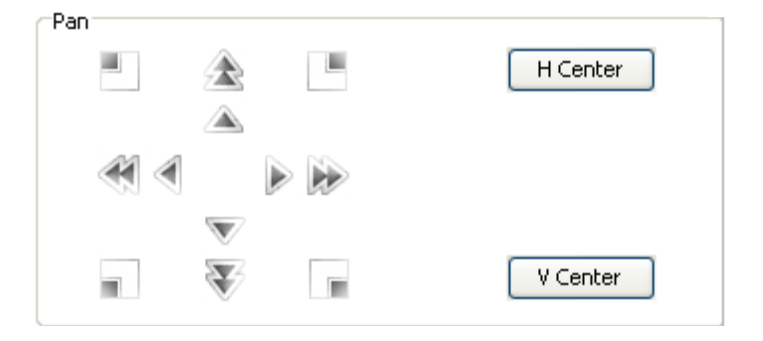

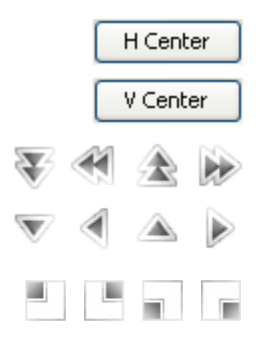

This will center your image horizontally in the output raster

This will center your image vertically in the output raster.

Use these buttons for coarse increments.

Use these button for fine increments.

Use these buttons to automatically snap your image to the top left, top right, bottom left or bottom right of the output raster.

## **Processing Controls**

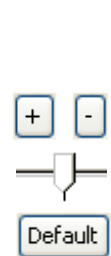

Image Processing Brightness: + Default Contrast: + Default Saturation: + Default Default Hue: + Sharpness: + Default

Use these buttons to precisely increase and decrease the property.

Use the sliders to coarsely increase and decrease the property.

Use this button to return the property to the factory default.

**Presets Control** 

Studio 1

In: 800x600

Out: 483 / 59.94 / i

Save Config

1

## **Control via Ethernet**

Presets

| 1 Studio 1<br>In: 800x600<br>Out: 483 / 59.94 / i   | 4                        |
|-----------------------------------------------------|--------------------------|
| 2                                                   | 5                        |
| 3                                                   | 6                        |
| Last Preset Recalled: None Save Config Erase Config | Restore Factory Defaults |

An active numerical preset button, as well as a preset name, input and output resolution information, indicate that a preset has been saved. Simply press the button to recall the configuration.

A deactive numerical preset button indicates that no preset has been saved. Press "Save Config" to save a configuration.

Pressing this button will allow you to save your current configuration and present you with the following dialog box:

| Presets                                      | × |
|----------------------------------------------|---|
| Choose a preset configuration to save under. |   |
| 1                                            | ~ |
| Specify a preset name. (Optional)            |   |
|                                              |   |
| OK Cancel                                    |   |

Choose your preset position using the first pull down menu. You can enter a name for your preset in the provided text field.

To complete your preset storage, click "OK". Your preset has now been saved.

### **Presets Control**

| Erase Config |
|--------------|
|--------------|

Pressing this button will allow you to erase a previously saved configuration and present you with the following dialog box:

| Presets                                 | X |
|-----------------------------------------|---|
| Choose a preset configuration to erase. |   |
| 1                                       | * |
| OK Cancel                               |   |

Choose the preset you wish to erase from the pull down menu. To complete the erasure of your preset, click "OK". Your preset has now been erased.

Pressing this button will restore your ScanDo HD to its factory default settings.

**Note:** If you are using ScanDo HDs fiber optic output and your restore your ScanDo HD to factory defaults, the fiber optic output will be turned off by default. You must enable the fiber optic output as described in the ScanDo HD User's Manual to use the fiber optic output again.

#### Restore Factory Defaults

## **Control via Ethernet**

**Upgrading ScanDo HDs Firmware and GUI** 

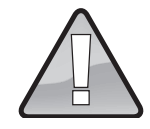

#### WARNING

Never power off or disconnect your ScanDo HD, or try to abort a firmware/GUI upgrade by powering off your computer or closing your browser while an upgrade is in progress.

ScanDo HD is backwards compatible. If you installed an update that you didn't intend, allow the update to complete following all procedures outlined herein and then repeat the upgrade process with the correct update.

You can review and download ScanDo HD updates at scandohd.tv

It is recommended that you update your firmware prior to updating your GUI.

In some cases, firmware upgrades may erase your presets. Please review the firmware's release notes prior to installation.

ScanDo HD is designed to be upgradable in the field. The upgrade process is easy and intuitive. Simply follow these steps:

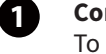

#### Connect to ScanDo HD.

To upgrade the ScanDo HDs Firmware and GUI, you need to connect to the ScanDo HD via Ethernet. See page 15 of this manual for instructions on connecting to the GUI.

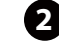

#### **Click "Check for Updates"**

Once you are connected to ScanDo HD, you can search for the latest updates by clicking on "Check for Updates".

A new window will appear and you will be redirected to scandohd.tv/myscando

If no window appears, you may need to disable pop-up blocking in your browsers preferences.

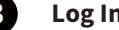

#### Log In.

If you have previously registered, or you have completed the registration process, you can log in and download your ScanDo HD updates.

If you have not registered, you can register by completing the simple form presented to you at this time.

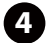

#### Download and Extract the Update(s)

Download your desired updates to your local computer.

It is recommended that you store your updates on your local computer and not a network drive to ensure stability during the update process.

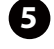

## **Return to ScanDo HDs GUI and click**

"Upgrade Firmware" or "Upgrade GUI"

After downloading and extracting the updates, return to the ScanDo HD GUI.

If you wish to upgrade your firmware, click "Upgrade Firmware". If you wish to upgrade your GUI, click "Update GUI".

Note: It is recommended that you update the firmware before updating the GUI.

A dialog box will appear asking you to select the update that you wish to install.

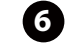

#### Select your desired update.

Select your update and click OK. The update process will begin.

When a firmware update is complete, you must power off your ScanDo HD for ten seconds.

When a GUI update is complete, you must guit and restart your web browser to continue normal operation.

## Managing Multiple ScanDo HDs

As your family of ScanDo HDs grows, it can become difficult to remember all of their IP addresses. However, your IT Department may be able to help by assigning a DNS Record for each of your ScanDo HDs.

DNS, or Domain Name System, allows you to resolve to an IP address using simple names. For example, the ScanDo HD website, scandohd.tv, points to or resolves to 72.3.176.163. Without DNS, you would have to enter in the IP address of our server to view our website. With Domain Name Servers, we can assign the IP address an alias or name, in this case, scandohd.tv.

This same technology can be applied to your ScanDo HD units. This allows you to create meaningful and memorable names for each of your ScanDo HDs.

#### **Example for XYZ Studios:**

| ScanDo HD IP Address | Location                    | ScanDo HD DNS Address      |
|----------------------|-----------------------------|----------------------------|
| 192.168.110.35       | Studio A<br>Floor 1         | sdhd_a1.xyzstudios.com     |
| 192.168.109.97       | Studio B<br>Floor 2         | sdhd_b2.xyzstudios.com     |
| 192.168.1.119        | Production<br>Suite 12      | sdhd_prod12.xyzstudios.com |
| 252.196.18.65        | Asia<br>Production<br>Suite | asia.prod.xyzstudios.com   |

Ask your IT department today about Domain Name Services and how they can help you to simplify the management of your network hardware.

| Remotely Control ScanDo HD                                                          | Troubleshooting                                                                                                    |
|-------------------------------------------------------------------------------------|----------------------------------------------------------------------------------------------------|
|                                                                                     |                                                                                                    |
| I receive a "Processing Error"<br>when trying to read my<br>Network Configuration.  | • Ensure that the ethernet cable is attached to your scalibo HD.                                                                                                    |
|                                                                                     | <ul> <li>A user may be connected to the ScanDo HD via Ethernet.</li> </ul>                                                                                                    |
|                                                                                     | • Reset the ethernet port by pressing ALTERNATE FUNCTION button and then the ETHERNET RESET button.                                                                                                    |
|                                                                                     | • Replace the Ethernet Cable. We recommend Cat 5e cabling.                                                                                                    |
| I have a red X on<br>my computer screen                                             | <ul> <li>To use the Graphical User Interface, you must have Java version 1.6<br/>(JRE 6) or later installed. You can download the latest version of<br/>Java at java.sun.com or by using the link at the bottom of the GUI.</li> </ul>                                                                                  |
|                                                                                     | Macintosh Users: You can download the latest versions of Java for Mac OS X from developer.apple.com                                                                                                    |
| I cannot connect to the GUI.                                                        | Ensure that the ethernet cable is attached to your ScanDo HD.                                                                                                    |
| It says "Server Not Found"                                                          | <ul> <li>Verify that you have the correct IP address for your ScanDo HD by following<br/>the instructions on page 14.</li> </ul>                                                                                                    |
|                                                                                     | • Firewalls and Routers may prevent you from communicating with the ScanDo HD, especially from an external location. Contact your IT department to ensure that you have access to the network.                                                                                                    |
| The GUI is behaving erratically<br>and/or some features are not<br>working properly | <ul> <li>Verify that your browser is compatible with ScanDo HD and that you are<br/>using the correct version of Java. Please review the Browser Requirements<br/>section on page 15 of this manual.</li> </ul>                                                                                                    |
|                                                                                     | <ul> <li>If you recently upgraded your GUI and failed to upgrade your firmware, some<br/>features of the GUI may fail to work, respond, or otherwise behave erratically.<br/>Not all GUI updates require a firmware update and you should review the<br/>Release Notes for any update prior to installation.</li> </ul> |
|                                                                                     | <ul> <li>If you recently upgraded your firmware and failed to upgrade your GUI, some<br/>features of the GUI may fail to work, respond, or otherwise behave erratically.<br/>Not all firmware updates require a GUI update and you should review the<br/>Release Notes for any update prior to installation.</li> </ul> |
|                                                                                     | For additional support, please visit artel.com/scan-do.                                                                                                    |

## Proven Products, Unrivaled Service, and Great Support

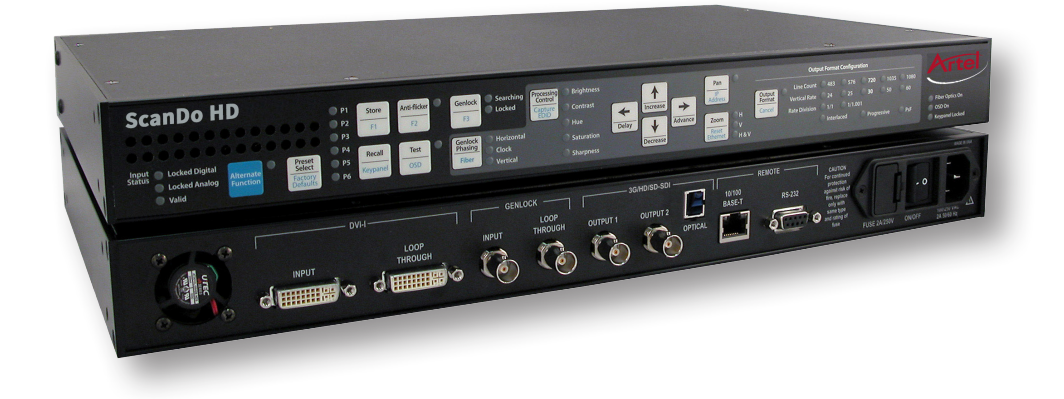

- Proven technology in a rugged, reliable package
- Training and installation support available
- 24x7x365 technical support available

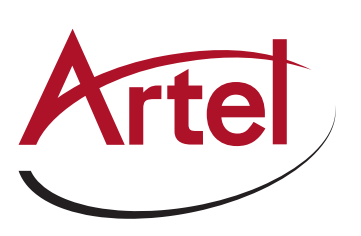

Artel Video Systems Corp. 5B Lyberty Way, Westford, MA 01886 USA T: 978-263-5775 F: 978-263-9755 sales@artel.com customercare@artel.com www.artel.com

All specifications subject to change without notice. ©2016 Updated 07/31/2016 CS200-127984-00\_F